## How do I view menus in a different language?

Each organization selects which languages are available for translation. If there is a language you would like to use that is not currently available, we recommend reaching out to your organization's listed contact for further assistance.

- 1. Navigate to your organization's menu website at MJSD.NUTRISLICE.COM or the **Nutrislice app**
- 1. You have the ability to click on the Language button at the bottom of this page to translate the page.
- 2. When viewing the menus website, click on the menu icon (three lines in the upper right corner) > Select a Language

| Menu                 | × |
|----------------------|---|
| Cafe News            | > |
| Nutrition Calculator | > |
| Contact              | > |
| Select A Language    | > |
| Help                 | > |
| Your Account         | > |

Log Out

3. A list of all languages currently available for your organization will display. Select the language you would like to use. Once your preferred language is highlighted,

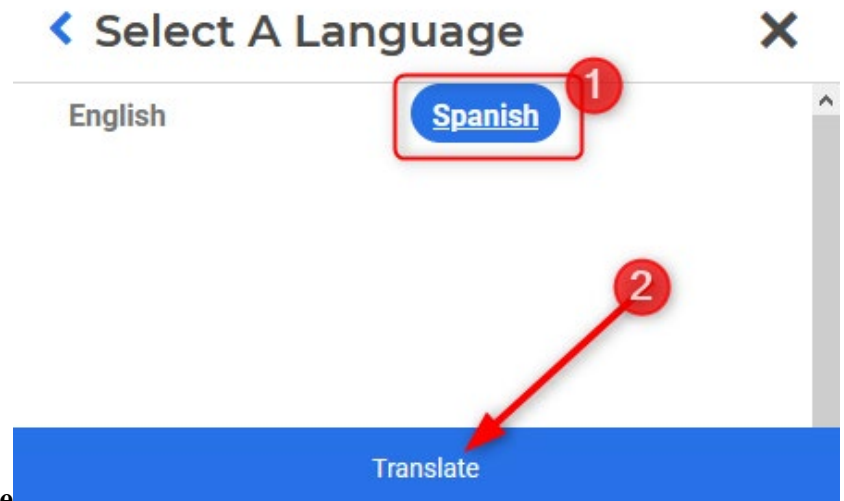

click Translate

4. Your Nutrislice page will load, and **all menu items will now be displayed in your preferred language** 

Note: if your view is still displaying menu items in the website's initial language, we recommend refreshing your view

| Dinner   Breakfast Lunch   Coffee Dinner |                                 |                                 |                                 |                                 |  |
|------------------------------------------|---------------------------------|---------------------------------|---------------------------------|---------------------------------|--|
| Semanal                                  |                                 |                                 |                                 |                                 |  |
| 05 Lun.                                  | Uo Mar.                         | 07 Mie.                         | uo Jue.                         | 09 vie.                         |  |
| hamburguesa                              | hamburguesa                     | Grill Classics                  | hamburguesa                     | hamburguesa                     |  |
| hamburguesa con queso                    | hamburguesa con queso           |                                 | hamburguesa con queso           | hamburguesa con queso           |  |
| hamburguesa vegetariana con q            | hamburguesa vegetariana con q   | hamburguesa                     | hamburguesa vegetariana con q   | hamburguesa vegetariana con q   |  |
|                                          |                                 | hamburguesa con queso           |                                 |                                 |  |
| sándwich de pollo a la parrilla          | sándwich de pollo a la parrilla | hamburguesa vegetariana con g   | sándwich de pollo a la parrilla | sàndwich de pollo a la parrilla |  |
| sándwich de pollo crujiente              | sándwich de pollo crujiente     |                                 | sándwich de pollo crujiente     | sándwich de pollo crujiente     |  |
| arraz con pollo                          | nizzo do docovuno               | sándwich de pollo a la parrilla | fruita antora franca            |                                 |  |
| anoz con pono                            | pizza de desayullo              | sándwich de pollo crujiente     | nuta entera nesta               |                                 |  |
|                                          |                                 |                                 |                                 |                                 |  |